# MANUALE DI UTILIZZO UTENTE

L'utente accede al sistema tramite una pagina dedicata indicando come primo step il proprio indirizzo e-mail e cliccando su "Inviami il codice", riceverà dunque sull'e-mail indicata un codice di accesso che dovrà inserire nel campo sottostante insieme al codice fiscale del bambino.

Se l'indirizzo e-mail indicato non corrisponde a quello censito nell'anagrafica caricata a sistema, l'utente sarà invitato a prendere contatto con il Comune per aggiornare tale dato.

| e clicca s<br>Il codice di<br>e sarà val | Scrivi la tua email<br>sul pulsante "Inviami<br>i accesso ti sarà inviato<br>lido finchè questa pagin | il codice"<br>sulla email<br>a è attiva. |
|------------------------------------------|----------------------------------------------------------------------------------------------------|------------------------------------------|
| indirizzo email                          |                                                                                                    |                                          |
|                                          | Inviami il codice                                                                                     |                                          |
| Codice di acces                          | sso                                                                                                   |                                          |
| CODICE FISCA                             | ALE DELL'ALUNNO                                                                                       |                                          |
| Enci                                     |                                                                                                    | Entro                                    |
| ESCI                                     |                                                                                                    | Entra                                    |

### FreeBook | Gestione cedole librarie

N.B. il codice di accesso ricevuto tramite mail sarà valido esclusivamente per la sessione in corso.

## Pagina principale

|                                                                      |                                                | Logout   Privacy | Help                                                                       |
|----------------------------------------------------------------------|------------------------------------------------|------------------|----------------------------------------------------------------------------|
|                                                                      |                                                | Dati alunn       | 0                                                                          |
| Nominativo :<br>Codice Fisca<br>Comune di re<br>Scuola :<br>Classe : | le :<br>ssidenza :                             |                  | Alunno 010 Alunno<br>LNNLNN00A10F205E<br>MILANO<br>SCUOLA 1 - Milano<br>2A |
| Recapito 1° g                                                        | jenitore                                       |                  | Recapito 2° genitore                                                       |
| Telefono :<br>Cellulare :<br>Email :                                 | 0212345678<br>33312345678<br>genitore@prova.it |                  | Telefono :<br>Cellulare :<br>Email :                                       |
|                                                                      |                                                | Prenotazione     | e Kit                                                                      |
| KIT CLASSE 2                                                         |                                                |                  |                                                                            |
|                                                                      |                                                | Ritiro pres      | SO                                                                         |
| Nome e indir                                                         | izzo del negozio                               |                  | Negozio 2<br>Via Milano 1<br>Milano                                        |

Una volta effettuato l'accesso, l'utente si trova nella pagina di prenotazione dove puòvisualizzare i propri dati anagrafici e la scuola/classe di frequenza dell'anno scolasticosuccessivo.

In questa pagina è inoltre possibile inserire i recapiti per essere contattati. E' obbligatorioindicare almeno un recapito per poter procedere con la prenotazione.

Viene quindi indicato il kit scolastico a cui ha diritto l'utente in funzione della classe e, se previsto, data la possibilità di scegliere il sussidiario di religione o il testo alternativo.

Il kit potrà essere prenotato presso uno dei negozianti convenzionati e presenti nell'elenco visibile nel menu a tendina. L'indicazione del negoziante è obbligatoria.

### Promemoria

Dopo aver cliccato sul tasto prenota il sistema genera un promemoria che l'utente può stampare o salvare in formato pdf.

Il promemoria riepiloga i dati dell'utente, il kit prenotato e i dati del negoziante con i riferimenti per poterlo contattare.

#### PRENOTAZIONE KIT SCOLASTICO

Comune di DEMO

| ALUNNO :           | Alunno 010 Alunno |
|--------------------|-------------------|
| CODICE FISCALE :   | LNNLNN00A10F205E  |
| COMUNE RESIDENZA : | MILANO            |
| SCUOLA :           | SCUOLA 1 - Milano |
| CLASSE :           | 2A                |

#### PRENOTAZIONE EFFETTUATA IL 01/05/2018

| KIT :<br>RELIGIONE : | KIT CLASSE 2    |
|----------------------|-----------------|
| RITIRO PRESSO :      |                 |
| NEGOZIO :            | Negozio 2       |
| INIDIRIZZO :         | Via Milano 1    |
| CITTA' :             | 20100 Milano MI |
| TELEFONO :           | 0212345678      |
| CELLULARE :          |                 |
| EMAIL :              | demo@demo.it    |
|                      |                 |

Una volta effettuata la prenotazione l'utente non può cancellarla. Per farlo dovrà contattare il negoziante.

Il sistema riepiloga quindi all'utente i dati della prenotazione.

|                              | Ritiro presso                                          |
|------------------------------|--------------------------------------------------------|
| Nome e indirizzo del negozio | Negozio 2<br>Via Milano 1<br>Milano                    |
|                              | a prenotazione è stata effettuata il giorno 01/05/2018 |

Verrà contattato dal negoziante quando il KIT sarà disponibile per il ritiro.

Per cancellare una prenotazione contattare il negozio presso il quale è stata fatta.

Il ritiro non è stato effettuato

Ed eventualmente quelli del ritiro.

|                              | Ritiro presso                       |
|------------------------------|-------------------------------------|
| Nome e indirizzo del negozio | Negozio 2<br>Via Milano 1<br>Milano |

La prenotazione è stata effettuata il giorno 02/05/2018

Il ritiro è stato effettuato il giorno 06/05/2018